## Техническая подготовка (до 31.02.2017 включительно)

#### Станция авторизации

- 1. Подготовить компьютер для станции авторизации (1 компьютер в штабе, подключенный к сети интернет)
- 2. Установить ПО для станции авторизации
- 3. Настроить ПО «Станция авторизации в ППЭ»:
  - а. Указать в настройках станции Регион и ППЭ, Сохранить изменения
  - b. Снова зайти в настройки, проверить подключение к Федеральному порталу
  - с. При успешной проверке (поле подсвечено зеленым цветом) получить Настройки РЦОИ. При этом в поле «Подключение к РЦОИ» должен появиться адрес: http://91.144.176.205:9899
  - d. Проверить подключение к серверу РЦОИ. При успешной проверке поле будет подсвечено зеленым цветом, в противном случае связаться с РЦОИ для решения проблемы.
  - е. Сохранить настройки станции
  - f. Распечатать **минимум 1 тестовый ДБО №2** через функционал «Напечатать ДБО№2»

## Станция печати

(Перечисленные действия выполняются для всех станций печати, включая резервную)

- 1. Подготовить компьютеры для 4-х станций печати (3 компьютера в аудиториях проведения экзамена, плюс 1 резервный, подключение к сети отсутствует), подключить принтеры, установить драйверы принтеров.
- 2. Установить ПО «Станция печати в ППЭ» на всех станциях печати (включая резервную)
- 3. Настроить ПО «Станция печати в ППЭ» ((при запуске станции пароль 12345678))
  - а. Указать в настройках станции (ссылка **Изменить**) Код региона, Код МСУ (у каждого свой код), Код ППЭ (у каждого свой код). Сохранить изменения.

| Код региона:      | 58 (        | Пензенская область                                   |
|-------------------|-------------|------------------------------------------------------|
| Код МСУ:          | 1           |                                                      |
| Код ППЭ:          | 103         |                                                      |
|                   |             |                                                      |
| о Олучае изменени | я новые зна | ачения оудут применены при создании новых экзаменов. |

b. Создать новый экзамен (кнопка «Новый экзамен»). Ввести следующие данные: № аудитории – номер аудитории, в которой установлена станция (если данная станция будет резервной – то поставить галку «Резервная станция», номер аудитории не вписывать), № станции – любой уникальный номер для всего ППЭ (включая резервные станции). Этап – Апробация, Предмет – 01 – Русский язык, Дата экзамена – 02.02.2018. Нажать «Продолжить».

| Код региона:                             | 58                        | Пензенская область                                     |
|------------------------------------------|---------------------------|--------------------------------------------------------|
| Код МСУ:                                 | 1                         |                                                        |
| Код ППЭ:                                 | 103                       |                                                        |
| № аудитории:                             | 311                       | Резервная станция                                      |
| № станции:                               | 1                         |                                                        |
| введите уникальны                        | и для П                   | нэ номер станции печати.                               |
| берите экзамен, ко                       | горый бу                  | дет проводиться в аудитории:                           |
| аберите экзамен, ко<br>Этап:             | горый бу<br>Апрс          | дет проводиться в аудитории:<br>обация 🔹               |
| иберите экзамен, ко<br>Этап:<br>Предмет: | горый бу<br>Апрс<br>1 - Р | идет проводиться в аудитории:<br>збация<br>усский язык |

- а. Продолжить техническую подготовку к экзамену:
  - і. Проверить системную дату и время
  - іі. Проверить работоспособность привода CD-ROM
  - ііі. Выбрать принтер и драйвер
  - iv. Выполнить проверку границ печати
  - v. Выполнить тестовую печать ЭМ

#### Станция сканирования

- 1. Подготовить компьютер для станции сканирования (1 компьютер в штабе, подключение к сети отсутствует), подключить сканер, установить драйверы сканера
- 2. Установить ПО для станции сканирования
- 3. Настроить ПО «Станция сканирования в ППЭ» (при запуске станции пароль 12345678)
  - а. Указать в настройках станции (ссылка Изменить) Код региона, Код МСУ (у каждого свой код), Код ППЭ (у каждого свой код). В качестве Номера станции ввести 1.
    Галку Резервная станция не ставить. Сохранить изменения.

| Код региона:                             | 58                     | Пензенская область                        |
|------------------------------------------|------------------------|-------------------------------------------|
| Код МСУ:                                 | 1                      |                                           |
| Код ППЭ:                                 | 103                    |                                           |
| Введите уникальный                       | для ППЭ і              | номер станции сканирования                |
| Номер станции:                           | 1                      | 🔲 Резервная станция                       |
| В случае изменения<br>экзаменов, включая | новые зна<br>ранее соз | чения будут применены для всех<br>данные. |

b. Создать новый экзамен (кнопка «Новый экзамен»). Ввести следующие данные:
 Этап – Апробация, Предмет – 01 – Русский язык, Дата экзамена – 02.02.2018.
 Нажать «Продолжить».

| Выберите экзамен | , который будет обрабатываться: |   |
|------------------|---------------------------------|---|
| Этап:            | Апробация                       | • |
| Предмет:         | 01 - Русский язык               | • |
| Дата экзамена:   | 02.02.2018                      | • |
|                  |                                 |   |

- с. Продолжить техническую подготовку к экзамену:
  - і. Проверить системную дату и время
  - ii. Выбрать сканер и драйвер (для сканеров Brotherнужно выбирать драйвер, который начинается с букв TW)
  - выполнить тестовое сканирование всех комплектов ЭМ, распечатанных при технической подготовке всех станций печати, включая резервную (4 комплекта), плюс тестовый ДБО №2, распечатанный на станции авторизации.
  - iv. Выполнить тестовое сканирование всех машиночитаемых форм (13-02, 12-04, 18). Распечатать машиночитаемые формы можно по ссылке «тестовый комплект» внизу окна.
  - v. Убедиться, что все бланки и формы распознались корректно (слева в списке нет красных крестов)
  - vi. Сохранить пакет с результатами тестового сканирования для последующей передачи в РЦОИ

## Станция авторизации

- 1. Передать пакет с результатами тестового сканирования в РЦОИ
- 2. Поставить отметку «**Техническая подготовка пройдена**» и передать данные в ФЦТ (функционал «Мониторинг»)

На этом техническая подготовка считается завершенной.

## Контроль технической готовности (до 01.02.2018 включительно)

(Все действия выполняются в присутствии всех членов ГЭК, назначенных на экзамен)

#### Станция авторизации

- 1. Выполнить авторизацию всех членов ГЭК (поочередно), назначенных на экзамен:
  - а. Подключить токен члена ГЭК
  - b. Открыть функционал «Получить ключ»
  - с. Выбрать нужную дату экзамена
  - d. Ввести пароль для токена (данное действие выполняет член ГЭК лично) и нажать кнопку «Авторизация»
  - е. Убедиться, что член ГЭК назначен на данный экзамен
  - f. Повторить процедуру для остальных членов ГЭК
- 2. В настройках скачать сертификаты РЦОИдля последующей загрузки на станцию сканирования

#### Станция печати

(Перечисленные действия выполняются для всех станций печати, включая резервную. Достаточно одного токена члена ГЭК)

- 1. Продолжить техническую подготовку станции печати:
  - а. Продемонстрировать члену ГЭК качество печати данной станции с использованием ранее распечатанного тестового комплекта ЭМ
  - b. Подключить **токен члена ГЭК**. Член ГЭК подтверждает готовность станции вводом пароля для токена
  - с. Распечатать **протокол готовности** станции, проверить все введенные ранее данные (Код ППЭ, № аудитории, экзамен, дата и т.п.)
  - d. Сохранить **акт готовности** станции печати на флеш-накопитель (все акты автоматически сохраняются в папку PPE\_Exportи имеют в названии префикс ACT\_PRINT\_...)
  - е. Повторить процедуру для всех станций печати, включая резервные

## Станция сканирования

<mark>(Достаточно одного токена члена ГЭК)</mark>

- 1. Продолжить техническую подготовку станции сканирования:
  - а. Загрузить сертификаты РЦОИ
  - b. Подключить **токен члена ГЭК**. Член ГЭК подтверждает готовность станции вводом пароля для токена
  - с. Сохранить **протокол и акт готовности** станции сканирования на флешнакопитель(все акты автоматически сохраняются в папку PPE\_Exportи имеют в названии префикс ACT\_SCAN\_...)

#### Станция авторизации

- 1. Распечатать сохраненный ранее протокол готовности станции сканирования
- Распечатать необходимое количество ДБО №2 (функционал «Напечатать ДБО№2»)
- 3. Поставить отметку «Контроль технической готовности завершен» и передать данные в ФЦТ (функционал «Мониторинг»)
- 4. Передать в ФЦТ **акты готовности** всех станций (4 станции печати плюс 1 станция сканирования) (функционал «Мониторинг»)

На этом контроль технической готовности считается завершенным. Пункт технически полностью готов к проведению экзамена.

## Проведение экзамена (02.02.2018)

## Перед началом экзамена (9.30 – 10.00)

## Станция авторизации

- 1. Начиная с 9.30 с использованием токена члена ГЭК скачать ключ для расшифровки ЭМ
  - а. Подключить токен
  - b. Открыть раздел «Получить ключ»
  - с. Выбрать дату экзамена
  - d. Ввести пароль (данное действие выполняет член ГЭК лично)
  - e. Нажать «Получить ключ»
- 2. Сохранить ключ на флеш-накопитель для последующей загрузки на все станции печати

## Станция печати

(Перечисленные действия выполняются для всех станций печати, включая резервную)

- 1. Загрузить ключ доступа на станцию. Убедиться, что ключ успешно установлен. Нажать «Далее»
- 2. Обновить информацию о токене члена ГЭК:
  - а. Подключить токен
  - b. Нажать кнопку «Обновить информацию о токене»
  - с. Ввести пароль (данное действие выполняет член ГЭК лично)
  - d. Нажать «Далее»
- 3. Оставить станцию в состоянии **ввода количества** участников. Далее с ней будут работать организаторы в аудитории

## После начала экзамена (примерно 10.30-10.40)

## Станция авторизации

1. Поставить отметку «Экзамены успешно начались» и передать данные в ФЦТ (функционал «Мониторинг») после начала экзаменов во всех аудиториях ППЭ

## После завершения экзамена

## Станция печати

(Перечисленные действия выполняются для всех станций печати, включая резервную)

- 1. Завершить работу станции печати:
  - а. Сформировать и распечатать протокол печати ЭМ в аудитории
  - b. Сохранить на флеш-накопитель **журнал работы** станции (все журналы автоматически сохраняются в папку PPE\_Export и имеют в названии префикс END\_PRINT\_...)

с. Сохранить на флеш-накопитель технические сведения о работе станции

## Станция авторизации

1. Поставить отметку «Экзамены завершены» и передать данные в ФЦТ (функционал «Мониторинг») после завершения экзаменов во всех аудиториях ППЭ

## Станция сканирования

- 1. Выполнить сканирование бланков с ответами участников (можно выполнять по мере поступления пакетов из аудиторий)
- 2. Выполнить сканирование всех форм ППЭ
- 3. Убедиться в отсутствии **нештатных ситуаций** (все бланки и формы распознаны, по количеству все сходится, все работы полные и т.п.)
- 4. Выполнить **экспорт всех бланков и форм** из всех аудиторий ППЭ (с использованием токена члена ГЭК)
- 5. Сохранить полученный файл экспорта на флеш-накопитель

## Станция авторизации

1. Передать файл экспорта в РЦОИ с использованием функционала «Передача бланков»

# После получения подтверждения от РЦОИ

## Станция сканирования

- 1. Завершить работу станции:
  - а. Сохранить на флеш-накопительпротокол работы станции
  - b. Сохранить на флеш-накопитель **журнал работы** станции (все журналы автоматически сохраняются в папку PPE\_Export и имеют в названии префикс END\_SCAN\_...)
  - с. Сохранить на флеш-накопитель технические сведения о работе станции

## Станция авторизации

- 1. Завершить работу станции:
  - а. Распечатать сохраненный ранее протокол работы станции сканирования
  - b. Поставить отметку «Бланки переданы в РЦОИ» и передать данные в ФЦТ (функционал «Мониторинг»)
  - с. Передать в ФЦТ **журналы работы** всех станций (4 станции печати плюс 1 станция сканирования) (функционал «Мониторинг»)
  - d. Сохранить на флеш-накопитель технические сведения о работе станции

## Завершающие действия

- 1. Заполнить журнал апробации в электронном виде, затем распечатать, поставить все необходимые подписи и сделать скан-копию
- 2. Передать по электронной почте в РЦОИ:
  - а. Электронную версию и скан-копию журнала апробации
  - b. Ранее сохраненные технические сведения о работе всех станций (печати, сканирования и авторизации)